# MODUL PRATIKUM – 12 PEMROGRAMAN BERBASIS WEB (CCP119)

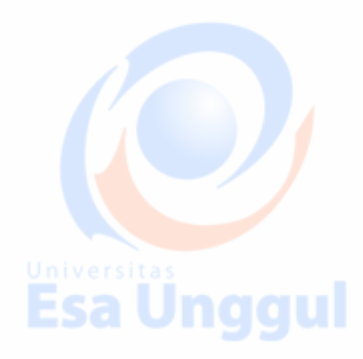

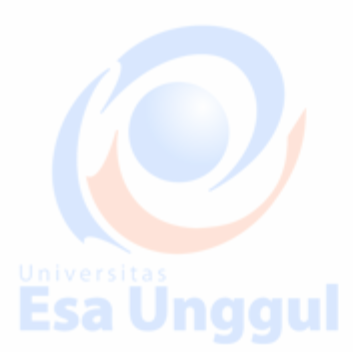

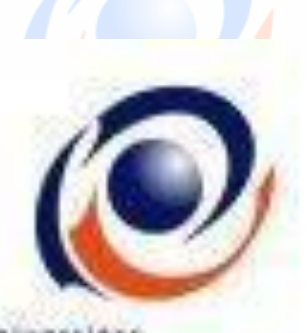

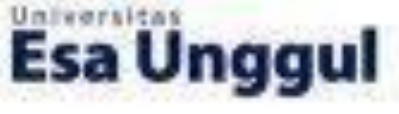

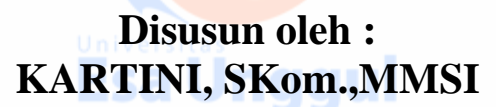

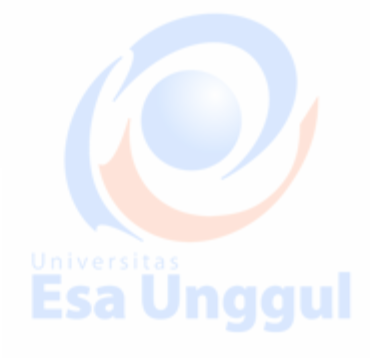

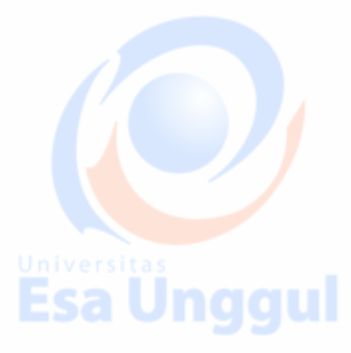

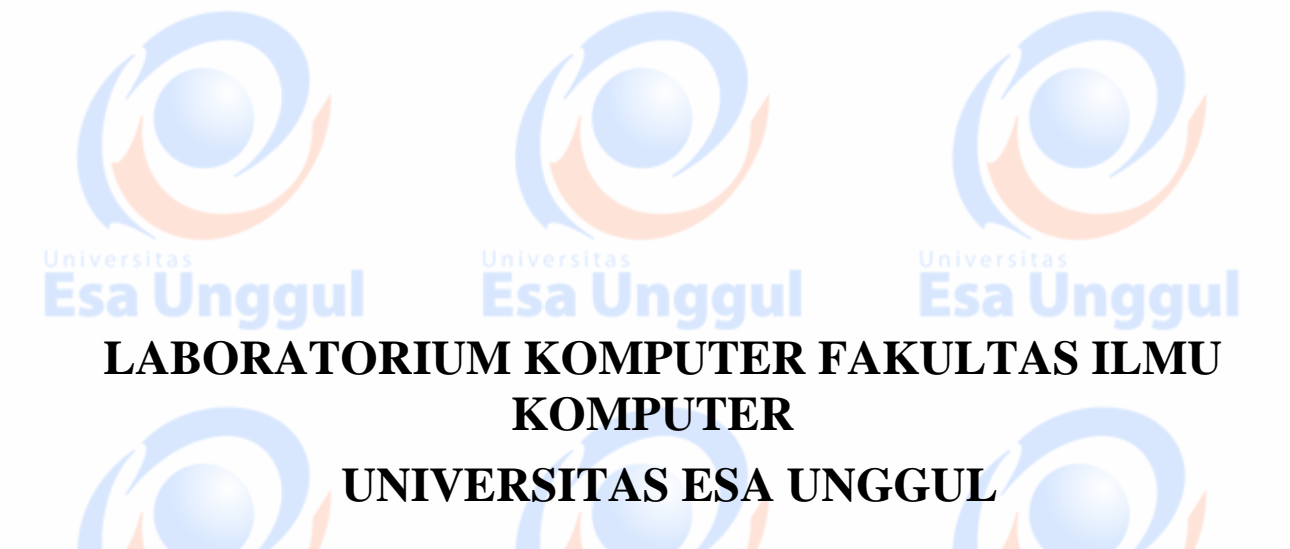

Esa Ünggul

Esa Unggul

Esa Unggul

# MODUL PRATIKUM PBW 12

Manipulasi DBMS Database Web

# A. TUJUAN DOGU

- 1. Praktikan mengetahui kegunaan DBMS Database Web dalam halaman web
- 2. Praktikan mengetahui penulisan DBMS Database Web
- 3. Praktikan dapat mengaplikasikan DBMS Database Web dalam tiap halaman web

### B. DASAR TEORI

Penggunaan Web database manajemen sistem adalah untuk online. Website online forum seringkali membuat sebuah database dengan jumlah tabel yang banyak, termasuk setiap pengguna, post, dan untuk pengaturan.

Hal ini penting sekali untuk mengatur relationship di antara tabel, sehingga post dan pengguna dapat dihubungkan dengan lebih mudah

Mengelola data seperti memasukan, menampilkan, mengubah dan menghapus data Barang. Dan sebelumnya kita akan membuat database dan table, berikut listing program untuk database :

# Conection PHP to MySQL

1. Membuka koneksi ke server MySQL

#### mysql\_connect()

Digunakan untuk melakukan uji dan koneksi kepada server database MySQL.

Sintaks :

## \$conn = mysql\_connect ("host","username","password");

\$conn adalah nama variabel penampung status hasil koneksi kepada database. host adalah nama host atau alamat server database MySQL.

Username adalah nama user yang telah diberi hak untuk dapat mengakses server database.

Password adalah kata sandi untuk username untuk dapat masuk ke dalam database.

## 2. Memilih database yang akan digunakan di server

#### mysql\_select\_db()

Digunakan untuk melakukan koneksi kepada database yang dalam server yang berhasil dikoneksi dengan perintah mysql\_connect().

Esa Unggul

Esa Unqqu

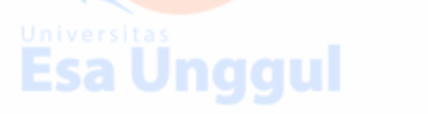

#### Sintaks :

#### \$pilih = mysql\_select\_db("namadatabase",\$conn);

\$pilihberisi status koneksi kepada database.\$connmerupakan koneksi kepada server database yang berhasil.namadatabaseadalah nama database yang akan dikenai proses.

#### 3. Mengambil sebuah query dari sebuah database. mysql\_query()

Digunakan untuk melakukan eksekusi perintah SQL untuk memanipulasi database yang berhasil dilakukan koneksinya menggunakan mysql\_select\_db(). Sintaks :

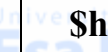

\$hasil = mysql\_query("SQL Statement");

\$hasil akan berupa record set apabila SQL Statement berupa perintah select.

#### 4. Mengambil record dari database

#### a. mysql\_fetch\_array()

Digunakan untuk melakukan pemrosesan hasil query yang dilakukan dengan perintah mysql\_query(), dan memasukkannya ke dalam array asosiatif, array numeris atau keduanya.

Esa Unggul

Sintaks :

#### \$row = mysql\_fetch\_array(\$hasil);

\$row adalah array satu record dari record \$hasil yang diproses nomor record sesuai dengan nomor urut dari proses mysql\_fetch\_array yang sedang dilakukan.
\$hasil adalah record set yang akan diproses.

#### b. mysql\_fetch\_assoc()

Fungsi ini hampir sama dengan fungsi mysql\_fetch\_array(), hanya saja array yang dihasilkan hanya array asosiatif.

```
Sintaks :
```

\$row = mysql\_fetch\_assoc(\$hasil);

#### c. mysql\_fetch\_row()

Fungsi ini hampir sama dengan fungsi mysql\_fetch\_array(), hanya saja array yang dihasilkan hanya array numeris.

Esa Unggul Esa Unggu

Sintaks :

Esa Unggul

#### \$row = mysql\_fetch\_row(\$hasil);

#### d. mysql\_num\_rows()

Fungsi ini digunakan untuk menghitung jumlah record yang ada pada database.

Sintaks :

\$jml = mysql\_num\_rows(\$hasil);

akan memiliki nilai sesuai dengan jumlah record yang ada. \$jml

## **PRAKTEK CARA I :**

<? //contoh membuat database MySQL Esa Unggu \$nm\_database="penjualan"; \$sambung=mysql\_connect("localhost","root",""); if (\$sambung) { echo ("Koneksi Berhasil"); } Else { echo ("Koneksi tidak Berhasil") ; } \$buat=mysgl create db(\$nm database); if (\$buat) { echo "<br/>br>Database \$nm\_database berhasil dibuat";} else { echo "<br>Database \$nm\_database gagal dibuat";} ?> Jalankan file tersebut di browser dan bila sukses, maka berikut adalah untuk table : <? //contoh membuat table barang MySQL dengan PHP //create tb.php \$nm database="penjualan"; \$sambung=mysql\_connect("localhost","root",""); if (\$sambung) { echo ("Koneksi Berhasil") } else { echo ("Koneksi Gagal"); } //mengaktifkan database mysql\_select\_db(\$nm\_database) or die("database tidak ditermukan"); //perintah query untuk membuat table daf\_barang \$qbuat tb="create table daf barang(id brg int(4) UNSIGNED ZEROFILL DEFAULT '0000" NOT NULL AUTO INCREMENT PRIMARY KEY, kode\_brg varchar(120) not null, nama\_brg varchar(50) not null, harga double not null)"; \$buat\_tabel=mysql\_db\_query(\$nm\_database,\$qbuat\_tb); if (\$buat tabel) { echo ("Tabel daf\_barang berhasil dibuat"); } Else { echo ("Tabel daf\_barang gagal dibuat"); } ?>

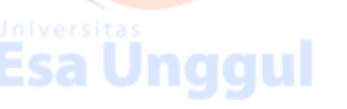

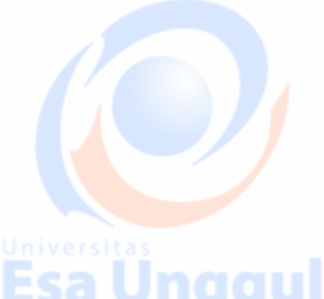

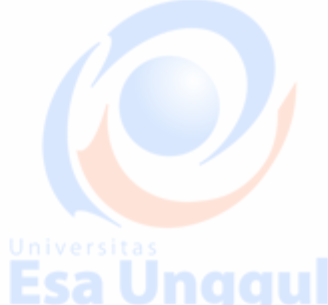

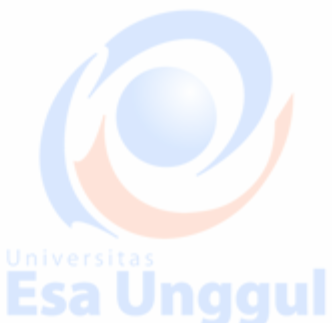

## **PRAKTEK CARA II :**

Atau menciptakan database dan table barang dpt juga dilakukan langsung lewat ----Tempilen membuat database

| PMPMyAdmin IC                                                   | implian membual dalabase            |                              |
|-----------------------------------------------------------------|-------------------------------------|------------------------------|
| 🕙 localhost / localhost   phpMyA                                | dmin 3.2.0.1 - Internet Explorer    |                              |
| <u>File E</u> dit <u>V</u> iew F <u>a</u> vorites <u>T</u> ools | Help                                | A 101                        |
| 🕝 Back 👻 🕑 👻 🛃 🦿                                                | 🏠 🔎 Search 🤺 Favorites 🚱 🔗 - 🍑      | 🗹 • 🔜 🏭 🦓                    |
| Address 🕘 http://localhost/phpmyadmin                           | 1                                   | 🖌 🔁 Go 🛛 Links 🎽             |
| phpMyAdmin                                                      | 🛱 Server: localhost                 | <u>^</u>                     |
|                                                                 | @Database ₅ಔSQL ♥Status 🗒 Varia     | ibel                         |
|                                                                 | 📳 Penyusunan Karakter 📓 Mesin 🗯 Hal | k Akses Proses Aktif         |
| • cdcol (1)                                                     | 🗃 Ekspor 🛛 🚡 Import                 |                              |
| • information_schema (29)                                       | Actions                             | MySQL                        |
| <ul> <li>mγsql (23)</li> </ul>                                  |                                     | C Conversion la contracta de |
| - nhamuadmin (9)                                                | MySQL localhost                     | TCP/IP                       |
| • phphilyadhini (0)                                             | 🐁 Ciptakan database baru 🕧          | ∰Versi Server: 5.1.37        |
| • test                                                          |                                     | Protocol version: 10         |
|                                                                 | Penyortiran 💌                       | Pengguna:<br>root@localbost  |
| Silakan pilih database                                          | Ciptakan                            | talCharset MySQL: UTF-       |
|                                                                 | 钮Penyortiran koneksi MySQL:         | 8 Unicode (utf8)             |
|                                                                 | utf8_general_ci 🛛 🔽 🕐               | Web server                   |
|                                                                 | Interface                           | HED SELVEL                   |
|                                                                 |                                     | S Local intrapet             |
|                                                                 |                                     | Gunnal III                   |

Klick menu tab Database | pada texbox ciptakan database baru | ketikan nama database Penjualan | click tombol ciptakan |

Kemudian Buat tabel baru di dalam database Penjualan dengan nama daf\_barang, Adapun perintah dan strukturnya adalah :

Create table daf\_barang(id\_brg int(4) UNSIGNED ZEROFILL DEFAULT '0000" NOT NULL AUTO INCREMENT PRIMARY KEY, kode\_brg varchar(120) not null, nama\_brg varchar(50) not null, harga double not null)"; **Esa Unggul** 

TAMPILAN MEMBUAT TABLE : DAF-BARANG

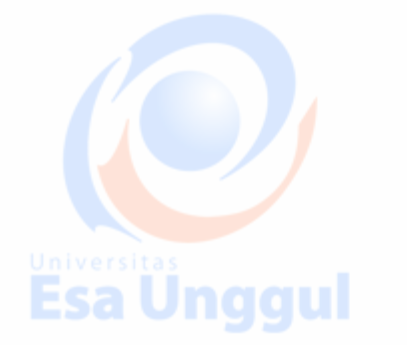

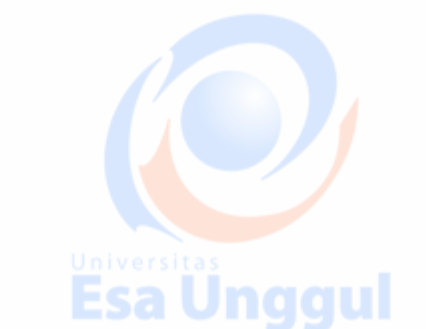

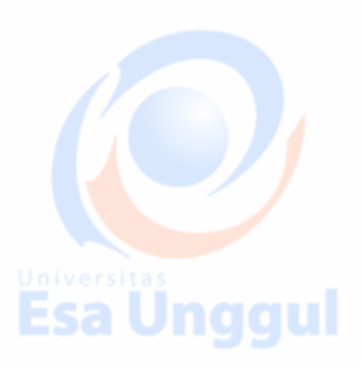

| 🗿 localhost / localhost / TRANSKONLINE   phpMyAdmin 3.2.0.1 - Internet Explorer 📃 🔲 🔀                                                                                                    |         |
|----------------------------------------------------------------------------------------------------|---------|
| Elle Edit View Favorites Iools Help                                                                                                    |         |
| 🕞 Back 🔹 🕥 🕘 🛃 🛃 🔑 Search 👷 Favorites 🤣 😥 🗣 🌄 🐮 🦓 🍪                                                                                                    |         |
| Address 顲 http://localhost/phpmyadmin/                                                                                                    |         |
| phpMyAdmIn 🔷 🗟 Server: localhost 🕨 👜 Database: TRANSKONLINE 🗠                                                                                                    |         |
| ▲ 圖 @ @<br>Define Cari berdasarkan data contoh<br>Define Cari berdasarkan data contoh<br>Define Cari berdasarkan data contoh<br>Define Cari berdasarkan data contoh                                                                                                    | tas     |
| Database King Angeland                                                                                                    |         |
| (Uatabase)                                                                                                    | <b></b> |
| TRANSKONLINE (0)                                                                                                    |         |
| [Ubah][Ciptakan kode PHP]                                                                                                    |         |
| database.<br>Tidak ada tabel dalam database.                                                                                                    |         |
| The contract of the contract of the contract of |         |
| Go                                                                                                    |         |
|                                                                                                    |         |
| 🕘 http://localhost/phpmyadmin/db_structure.php?db=TRANSKONLINE8token=5833eb58! 🍡 😌 Local intranet                                                                                                    |         |

Ketikan nama Tabel pada texbox ciptakan table baru = "daf\_barang" | ketikan jumlah fieldnya pada textbox number of fields = 4 | Click tombol **Go** akan tampil struktur table berikut ini :

| 🕙 localhost / localhost / TRANSK                                        | CONLINE / TBLBARANG   phpMyAdmin | 3.2.0.1 - Internet Explorer |          |
|-------------------------------------------------------------------------|----------------------------------|-----------------------------|----------|
| <u>F</u> ile <u>E</u> dit <u>V</u> iew F <u>a</u> vorites <u>T</u> ools | Help                             |                             |          |
| 🚱 Back 🝷 🕥 👻 😰 🕻                                                        | 🏠 🔎 Search 🤺 Favorites 🤣 💈       | 3• 嫨 🔟 • 🗾 鑬 🥸              |          |
| Address 🕘 http://localhost/phpmyadmi                                    | in/                              | 💌 🄁 Go                      | Links »  |
| phpMyAdmin                                                              | ፼ Server: localhost ▶ ፼ Database | : TRANSKONLINE 🕨            | <b>^</b> |
|                                                                         | Field                            | Jenis 🕜                     | Pan 🗏    |
| Database<br>(Database) 💌                                                | ID_BRG                           | INT                         |          |
| TRANSKONLINE (0)                                                        |                                  | INT                         |          |
| Tidak ada tabel dalam<br>database.                                      |                                  | INT                         |          |
|                                                                         |                                  | INT                         |          |
|                                                                         |                                  | INT                         |          |
|                                                                         |                                  | 15 IT                       |          |
| é                                                                       |                                  | Supervisional Contranet     |          |

# APLIKASI INI, TERDIRI ATAS LIMA BUAH FILE PROGRAM. :

1. File pertama utk contoh prog memasukan data (form\_input\_brg.html).

<html> <head>

<title>...Form Input Data Pegawai:::</title>/head>

<body bgcolor=#cedecb>

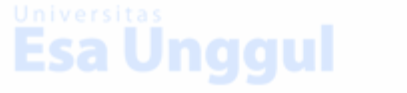

Esa Ünggul

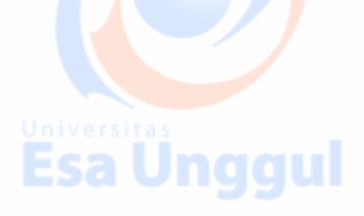

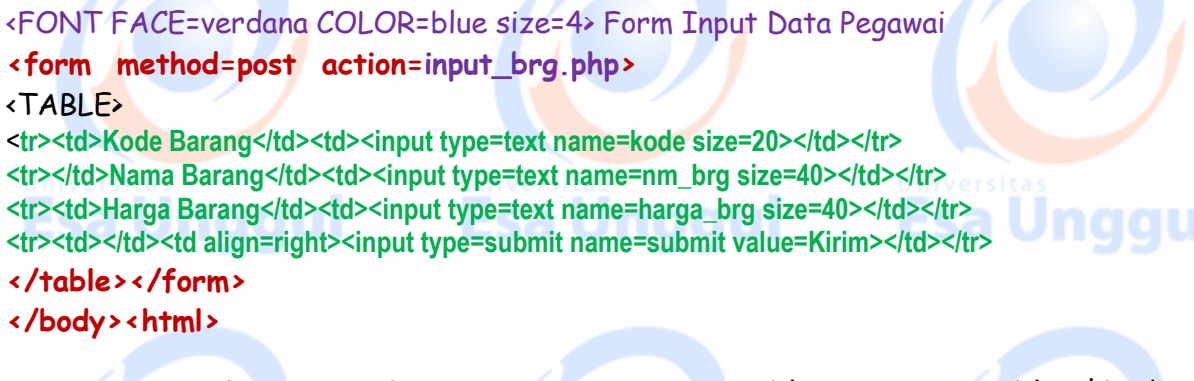

Form HTML ini akan mengirim tiga variable, yaitu variable \$kode\_brg, \$nama\_brg, dan variable \$harga\_brt ke file input.php, sesuai yang tertera di parameter ACTION dari FORM HTML.

File input.php akan mengolah variable tersebut dan memasukannnya ke dalam database. Dalam sintaks INSERT yang dideklarasikan, hanya field kode\_brg, nama dan harga, sedangkan filed id\_brg tidak perlu diisikan karena field tersebut memiliki atribut AUTO\_INCREMENT yang artinya MySQL akan menggenerate sendiri data untuk field tersebut.

| Agdress C: Documents and Settings \a/My Documents \b.html + 00 Links , 2 +<br>EPSON Web-To-Page + @Print Preview<br>Form Input Data Pegawai<br>Kode Barang<br>Nama Barang<br>Harga Barang | dress 🔄 C:\Documents and Settings\a\My Documents |       |         |
|----------------------------------------------------------------------------------------------------|--------------------------------------------------|-------|---------|
| Form Input Data Pegawai Kode Barang Nama Barang Harga Barang                                                                                                    | PSON Web-To-Page - Print Previe                  |       | 5 . 2 . |
| Kode Barang Nama Barang Harga Barang                                                                                                    |                                                  |       | a s     |
| Kode Barang Nama Barang Harga Barang                                                                                                    | orm Input Data Pegawai                           |       | Una     |
| Nama Barang                                                                                                    | Kode Barang                                      |       |         |
| Harga Barang                                                                                                    | Nama Barang                                      |       |         |
|                                                                                                    | Harga Barang                                     |       |         |
| Kirim                                                                                                    |                                                  | Kirim |         |
|                                                                                                    |                                                  |       |         |

Gambar 1. Tampilan hasil dari file form\_input\_brg.html

Adapun skrip input\_brg.php adalah sebagai berikut :

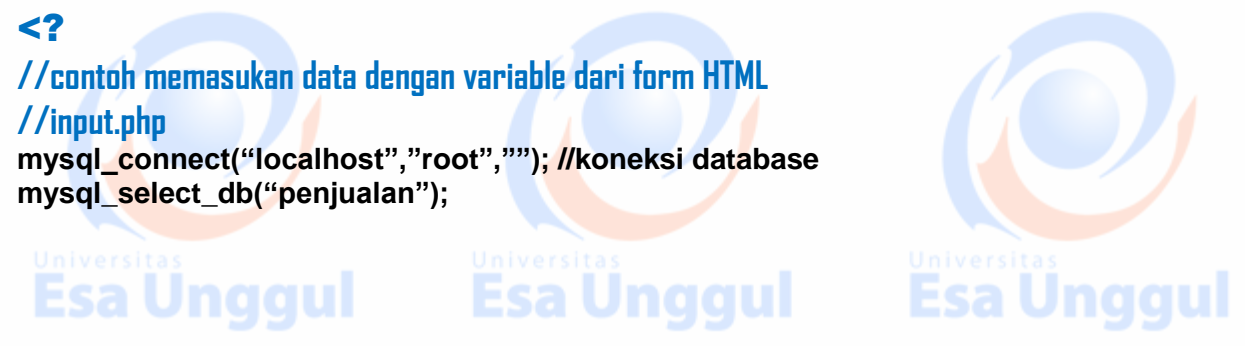

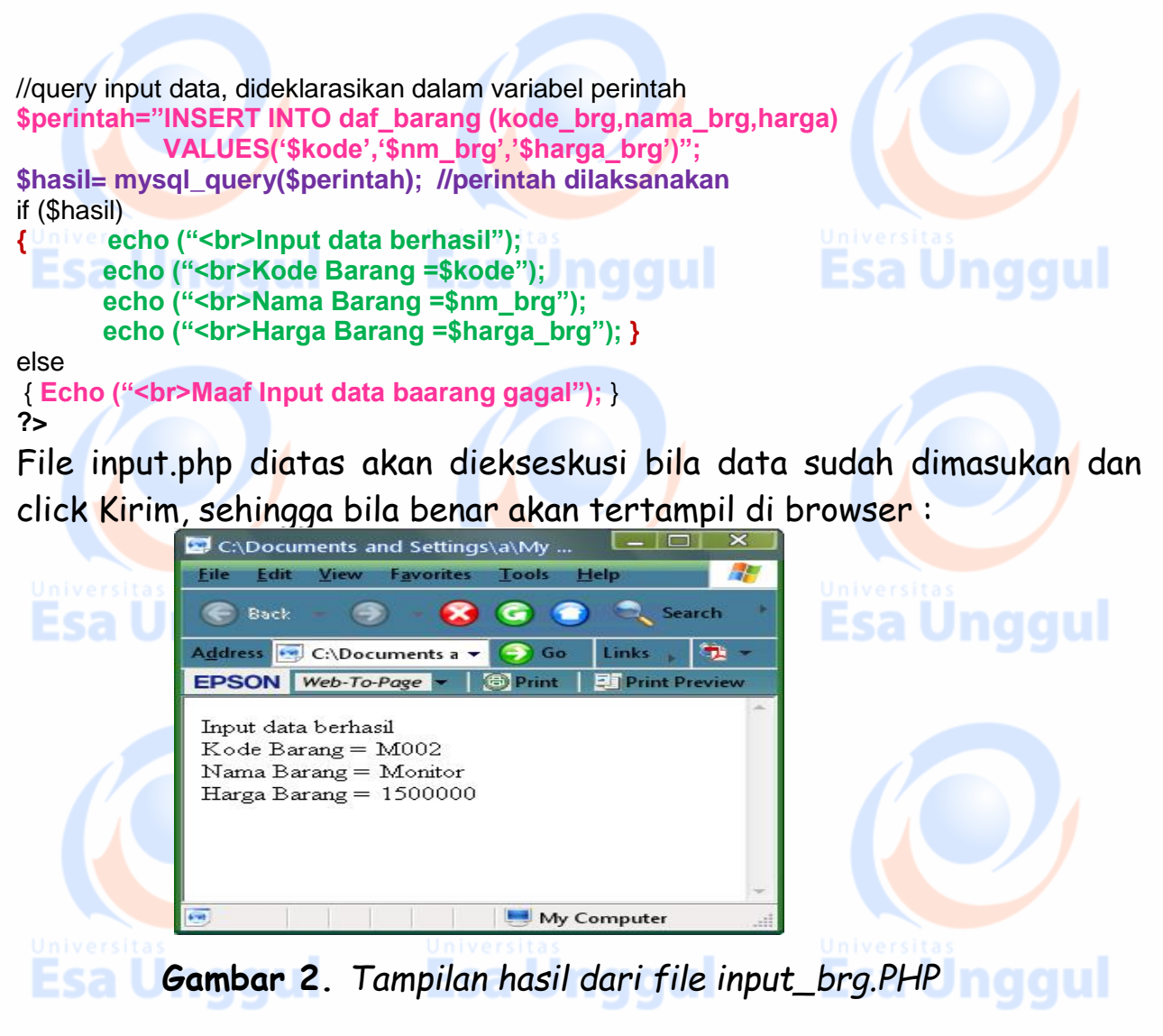

#### 2. Dan File kedua untuk mengedit data adalah file edit.php,

file ini akan menampilkan keseluruhan data yang ada di dalam table, kemudian pada kolom terakhir akan **tampil menu edit yang jika diklik akan membawa** program untuk menjalankan file edit\_form.php.

#### <?PHP

# //form untuk memilih data yang akan di edit //edit.php mysql\_connect("localhost","inyong","rhs02");//koneksi database mysql\_select\_db("penjualan"); ?> <HTML> <HEAD><TITLE>:::Daftar Harga Barang:::</TITLE></HEAD> <BODY><TABLE> <TR><TD ALIGN=center>DAFTAR HARGA BARANG</TD></TR> <TR><TD><TABLE BORDER=1> KtodeNamaBarangHargaHargaHapusHapusHapu

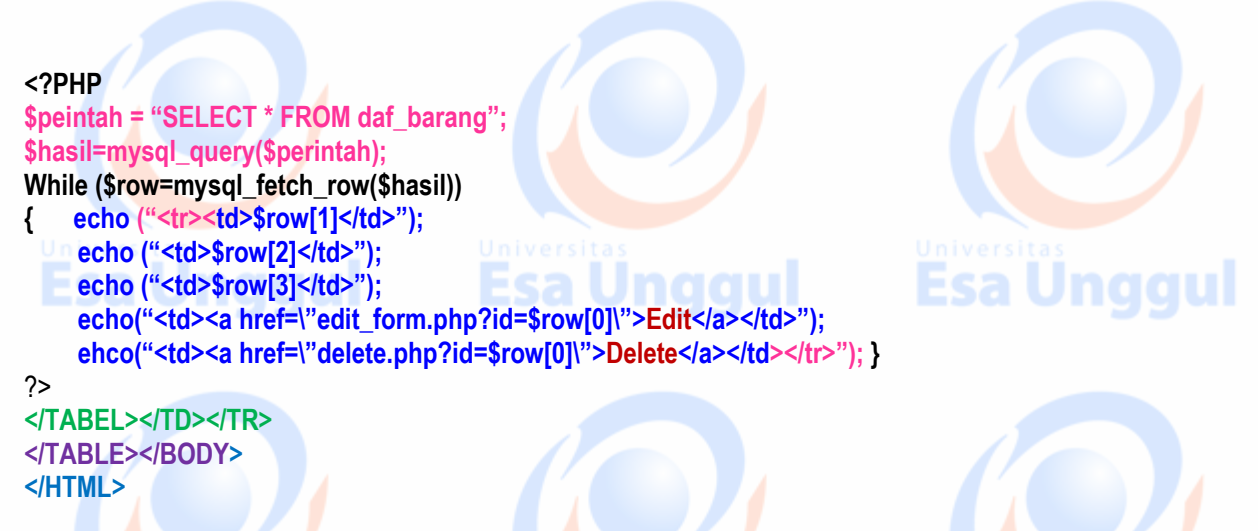

Apabila dijalankan (file Edit.php) akan terlihat seperti gambar berikut

| A <u>d</u> dress | C:\Documents and | - 🕤 Go  | Links<br>Print F | review | - |  |
|------------------|------------------|---------|------------------|--------|---|--|
|                  | DAETAD HADCA     | DADANC  | 4                |        | - |  |
|                  | DAFIAR HARGA     | BARANG  | 7                |        |   |  |
| Kode             | Nama Barang      | Harga   | Ubah             | Hapus  | 1 |  |
| K001             | Komputer PC      | 2000000 | Edit             | Delete |   |  |
| P001             | Printer BJC 1000 | 7500000 | Edit             | Delete |   |  |
| M004             | Meja Komputer    | 500000  | Edit             | Delete |   |  |
|                  |                  |         |                  |        |   |  |

Gambar 2. Tampilan hasil dari file edit.php

#### Keterangan :

File kedua : contoh program mengedit data adalah file edit\_form.php.

File ini akan menampilkan form untuk mengedit data yang telah dipilih pada form sebelumnya.

Fungsi untuk menampilkan data adalah mysql\_fetch\_row(), sehingga pemanggilan fungsi tersebut adalah dengan menuliskan urutan array data, misalnya row[1], row [2], dan sebagainya sesuai dengan data/field yg ada.

Berikut file program edit\_form.php.

#### <?

//form untuk memilih data yang akan di edit //edit-form.php mysql\_connect("localhost","root,"");//koneksi database mysql\_select\_db("penjualan");

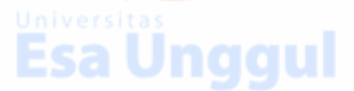

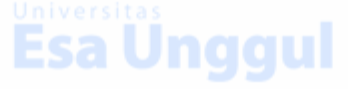

?> <html> <head><title>Form Edit Data Barang</title></head> <body> <FONT FACE=verdana size=4 COLOR=blue>Form Edit Data Barang</font> <?Php **Esa Unggul** \$perintah = "SELECT \* FROM daf\_barang where id\_brg='\$id"; \$hasil=mysgl\_guery(\$perintah); \$row=mysql\_fetch\_array (\$hasil) : ?> <form methoth=post action=edit dat.php> <TR><input type=hidden name= id value="<? echo "\$row[id brq]"?>"> Kode Barang type=text name=code size=20 value="<? echo "\$row[kode brg]" ?>"> Nama Barang <input type=text name=nama size=40 value="<? echo "\$row[nama brg]" ?>"> Harga Barang <input type=text name=harga sizez4o value="<? echo "\$row[harga]" ?>"> <INPUT type=submit value=Edit> </form> </bodv> </html>

Mekanismenya adalah pada form yang pertama (file edit.php) pengguna memilih salah satu data yang akan diedit, dengan mengclik menu edit pada kolom yang paling kanan.

Pada saat menu edit ini diklik program akan menuju ke file edit\_form.php dan mengirimkan variabel \$id yang isinya id\_brg yang dipilih untuk edit datanya.

Apabila dijalankan (file Edit-form.php) maka akan terlihat seperti gambar berikut :

| Address C:\Documents and Settings\a\My Documen - 3 Go Links , 2 -<br>EPSON Web-To-Page - 3 Print Preview<br>Form Edit Data Barang<br>Kode Barang M002<br>Nama Barang Monitor                                                                                                    |  |
|----------------------------------------------------------------------------------------------------|--|
| EPSON       Web-To-Page       Image: Print       Image: Print       Image: |  |
| ESa Un Form Edit Data Barang<br>Kode Barang M002                                                                                                    |  |
| Kode Barang M002                                                                                                    |  |
| Nama Barang Monitor                                                                                                    |  |
| Trana Datang Monitor                                                                                                    |  |
| Harga Barang 120000                                                                                                    |  |
| Edit                                                                                                    |  |
|                                                                                                    |  |
|                                                                                                    |  |
|                                                                                                    |  |

Esa Unggul Esa Unggul Esa Unggul

#### 3. Dan File ketiga

Dengan mengklik tombol edit, maka program akan menuju ke file program yang ketiga, yaitu file edit\_dat.php dengan membawa tiga variabel, yaitu variabel \$id yang berisi data id barang, variabel \$kode yang berisi data kode barang, dan variabel \$harga yang berisi data harga barang.

File program **edit\_dat.php** sebagai berikut : <?

# //edit\_dat.php

mysql\_connect("localhost", "root", "");//koneksi database mysql\_select\_db("penjualan"); \$perintah = "UPDATE daf\_barang SET kode\_brg='\$kode', nama\_brg='\$nama', harga='\$harga, where id\_brg='\$id"; mysql\_query(\$perintah); header("location:edit.php");//konek ke file Edit.PHP & melakukan perubahan ?>

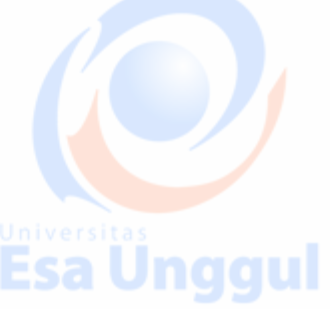

Untuk melihat hasilnya, apakah data sudah berubah atau belum, program diarahkan kembali ke file edit.php dengan mengclik tombol submit edit maka mengarahkan program ke file edit.php dengan perintah header("location:edit.php").

Atau dapat juga ditambahkan tombol submit dgn Value=Back pada fille Edit\_Data.PHP ini

#### 4. Dan File keempat

Dengan mengklik tombol delete, maka program akan menuju ke file program yang keempat, yaitu file delete\_Form .php yang akan menghapus data berdasarkan variabel \$id=id\_brg.

Berikut file program delete\_form.php.

//form untuk memilih data yang akan di hapus

//delete-form.php

mysql\_connect("localhost","root,"");//koneksi database mysql\_select\_db("penjualan");
?>

Esa Unggul

<html>

<?

<head><title>Form Delete Data Barang</title></head>

<body>

<FONT FACE=verdana size=4 COLOR=blue>Form Delete Data Barang</font>

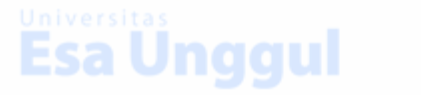

#### <?Php

<input type=text name=nama size=40 value="<? echo "\$row[nama\_brg]" ?>">

Harga Barang

<input type=text name=harga sizez4o value="<? echo "\$row[harga]" ?>">

< FONT FACE=verdana COLOR=blue size=4>Are you sure Delete this DataBarang ?<INPUT type=submit value=Delete>

</form> </body></html>

#### File program delete\_data.php sebagai berikut :

<?
//delete.php
mysql\_connect("localhost","root","");//koneksi database
mysql\_select\_db("penjualan");
\$perintah = "DELETE FROM daf\_barang WHERE id\_brg='\$id'";
Mysql\_query(\$perintah);
Header("location:edit.php");
?>

Mekanismenya adalah pada form yang pertama (file edit.php) pengguna memilih salah satu data yang akan dihapus, dengan mengclik menu Hapus pada kolom yang paling kanan.

Pada saat menu hapus ini diklik program akan menuju ke file Delete\_data.php dan mengirimkan variabel \$id yang isinya id\_brg yang dipilih untuk di Hapus datanya.

Apabila dijalankan (file **Delete\_data.php**) maka akan terlihat seperti gambar berikut :

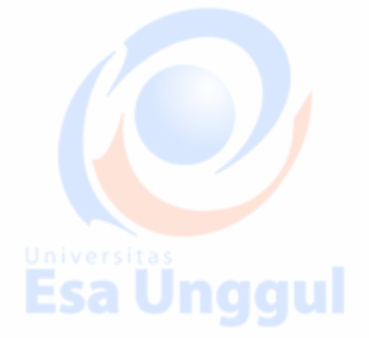

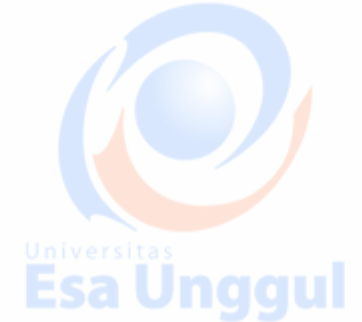

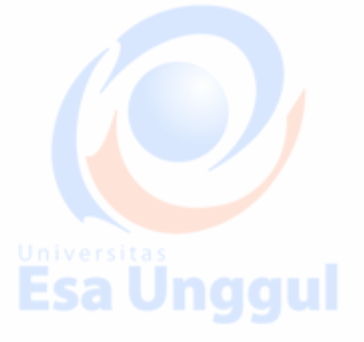

Esa Unaqul

| 🔄 Form Edit Data - Microsoft Internet Explorer                                       |          |
|--------------------------------------------------------------------------------------|----------|
| <u>F</u> ile <u>E</u> dit <u>V</u> iew F <u>a</u> vorites <u>T</u> ools <u>H</u> elp |          |
| 🕞 Back 👻 🌍 👻 🚱 🌀 🕥 🔍 Search 🖕 Favorites 🥝 🔷 🔸                                        |          |
| Address 💽 C:\Documents and Settings\a\My Documen 🔻 🌍 Go 🛛 Links 🖡 🤹 💌                | ersitas  |
| EPSON Web-To-Page - 6 Print Preview                                                  | a onggui |
| Form Delete Data Barang                                                              |          |
| Kode Barang M002                                                                     |          |
| Nama Barang Monitor                                                                  |          |
| Harga Barang 120000                                                                  |          |
| Are your sure Delete this DataBarang ? Delete                                        | a Ünggul |
| 💌 Done 📃 My Computer 🔡                                                               |          |

Gambar 4. Tampilan hasil dari file delete\_form.php

Dan setelah klik delete maka akan dicek apakah data telah dihapus apa belum dengan mengarahkan program ke file edit.php dengan perintah header("location:edit.php").

# TUGAS 1:

Ciptakan terlebih dahulu database anggota serta Bangun juga Struktur object tabel anggota dalam Dalam database anggota dengan platform MySQL lewat PHPMyAdmi

Buatlah script PHP connect untuk menghubungkan (connect) antara bahasa pemrograman PHP dengan database MySql. Sehingga menghasilkan output seperti berikut :

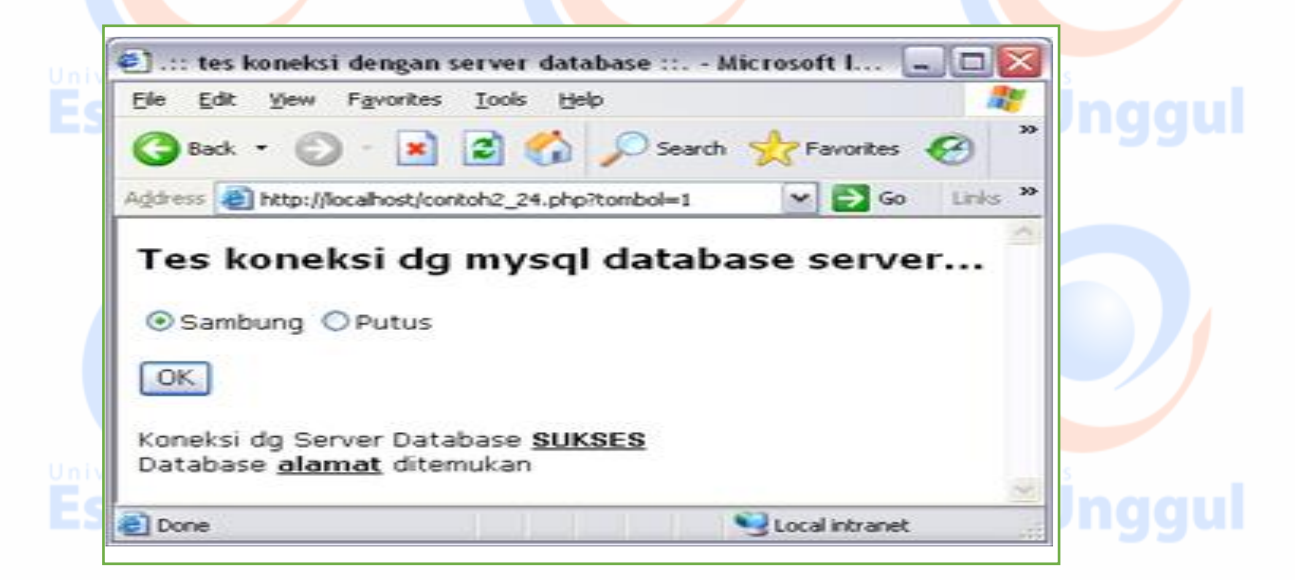

Buat Script PHP SQL Insert dan Select untuk mengakses data Anggota yang tampilan formnya seperti berikut ? form Tambah data, Form Data berhasil ditambahkan dan daftar anggota :

|                       |                                                                                                    | Incode Microsoft Internet                                                                                                    | Eveloper D                                                                                                    | <b>•</b>                    |                                                                                                    |                                                                                                    | (                                                                                                    |         |
|-----------------------|----------------------------------------------------------------------------------------------------|----------------------------------------------------------------------------------------------------|----------------------------------------------------------------------------------------------------|-----------------------------|----------------------------------------------------------------------------------------------------|----------------------------------------------------------------------------------------------------|----------------------------------------------------------------------------------------------------|---------|
| :: Ta                 | mbah /                                                                                                    | anggota ::: - Microsoft interne                                                                                                    | t Explorer                                                                                                    | @1.:: Simda                 | an Data :: Mi                                                                                                    | crosoft Interr                                                                                     | net Explorer                                                                                                    |         |
| Edit                  | it ⊻jew                                                                                                    | Favorites <u>I</u> ools <u>H</u> elp                                                                                                    | <i>R</i>                                                                                                    | File Falls                  | View Exception                                                                                                    | Tools Usla                                                                                         |                                                                                                    |         |
| Back                  | k • (                                                                                                    | 🕥 - 💌 🙆 🏠 🔎 Sea                                                                                                    | rch 🤆 Favorites 🎽                                                                                                    |                             | view Favorites                                                                                                    |                                                                                                    |                                                                                                    |         |
| ress [                | 🛃 http:;                                                                                                    | //localhost/contoh2_26.html                                                                                                    | 🕶 🔁 Go Links 🏁                                                                                                    | G Back 🔹                    | 6 - 💽                                                                                                    | 2 🏠 🖌                                                                                              | O Search                                                                                                    | »       |
| AM                    | BAH                                                                                                    | DATA ANGGOTA                                                                                                    |                                                                                                    | Address 🙆                   | http://localhost/sim                                                                                                    | ipan_anggota.ph                                                                                    | p 🔻 🄁 Go                                                                                                    | Links » |
| 'ama<br>mail<br>lamat | :                                                                                                    |                                                                                                    |                                                                                                    | DATA BE                     | RHASIL DITAN                                                                                                    | ABAHKAN KE                                                                                         | TABEL ANGG                                                                                                    | OTA     |
| ota                   | :                                                                                                    |                                                                                                    |                                                                                                    |                             | <u>Lihat</u>                                                                                                    | Data   <u>Kembal</u>                                                                               | <u>i  </u>                                                                                                    |         |
|                       |                                                                                                    |                                                                                                    | Simpan Reset                                                                                                    |                             |                                                                                                    |                                                                                                    |                                                                                                    | ~       |
| one                   |                                                                                                    |                                                                                                    | Local intranet                                                                                                    | ど Done                      |                                                                                                    |                                                                                                    | 🧐 Local intranet                                                                                                    |         |
| F                     | orm                                                                                                    | Tambah data,                                                                                                    |                                                                                                    | Form                        | Data berł                                                                                                    | nasil ditar                                                                                        | nbahkan                                                                                                    |         |
| 4                     | 2)                                                                                                    | Menampilkan Data :: I                                                                                                    | Microsoft Internet E                                                                                                    | xplorer                     |                                                                                                    |                                                                                                    |                                                                                                    |         |
| e  -                  | Eile                                                                                                    | Edit View Favorites Io                                                                                                    | ols <u>H</u> elp                                                                                                    |                             |                                                                                                    | _                                                                                                  |                                                                                                    | <i></i> |
|                       |                                                                                                    |                                                                                                    | 🛛 🧀 🖉 Search 🕚                                                                                                    | \rm 😾 Favorite:             | ः 🚱 🔁 -                                                                                                    | • 🖸 🤹                                                                                              | · 📃 😐 🖉                                                                                                    | 28      |
|                       | <b>()</b>                                                                                                    | Back 🝷 🜍 🛸 본 😰                                                                                                    |                                                                                                    | ~~                          |                                                                                                    |                                                                                                    |                                                                                                    |         |
| 8                     | Addres                                                                                                    | Back 👻 💋 🔹 본 😰                                                                                                    | 25.php                                                                                                    | ~ ~                         |                                                                                                    |                                                                                                    | 🖌 🔁 Go 🛛 Li                                                                                                    | nks »   |
| 8                     | A <u>d</u> dres                                                                                                    | s 🚳 http://localhost/contoh2                                                                                                    | 225.php                                                                                                    |                             | ота                                                                                                    |                                                                                                    | 🖌 🔁 Go 🛛 Li                                                                                                    | nks »   |
| 8                     | Addres                                                                                                    | Back • • • • • • • • • • • • • • • • • • •                                                                                                    | DAFTAR                                                                                                    |                             | ота                                                                                                    |                                                                                                    | Go Li                                                                                                    | nks »   |
| 8                     | Addres                                                                                                    | Sack • • • • • • • • • • • • • • • • • • •                                                                                                    | DAFTAR                                                                                                    |                             | >TA<br>Alamat                                                                                                    | ot 60                                                                                              | Kota                                                                                                    | nks »   |
| 8                     | Addres                                                                                                    | sack • • • • • • • • • • • • • • • • • • •                                                                                                    | E-Mail<br>Ulul@hotmail.com                                                                                                    |                             | >TA<br>Alamat<br>JI. Janti Bar                                                                                                    | at 60                                                                                              | Kota<br>Malang                                                                                                    | nks »   |
|                       | Addres                                                                                                    | Nama<br>Wilujeng Handayani<br>Remy Dianning<br>Ratna Budi S                                                                                                    | E-Mail<br>Iulul@hotmail.com<br>budi@astaga.com                                                                                                    | m<br>n                      | Alamat<br>JI. Janti Bar<br>JI. Dermo 7                                                                                                    | at 60                                                                                              | Kota<br>Malang<br>Malang<br>Lamongan                                                                                                    | nks »   |
|                       | Addres                                                                                                    | Nama<br>Wilujeng Handayani<br>Remy Dianning<br>Ratna Budi S<br>Avicenna Arva                                                                                                    | E-Mail<br>Iulul@hotmail.coi<br>dian@plaza.com<br>budi@astaga.co                                                                                                    | m<br>n<br>n                 | Alamat<br>JI. Janti Bar<br>JI. Dermo 7<br>JI. Proboling<br>JI. Proboling                                                                                                    | at 60                                                                                              | Kota<br>Malang<br>Malang<br>Lamongan<br>Malang                                                                                                    |         |
|                       | Addres<br>Addres<br>No<br>1<br>2<br>3<br>4<br>5                                                                                                    | Nama<br>Wilujeng Handayani<br>Remy Dianning<br>Ratna Budi S<br>Avicenna Arya<br>Ari Mulvaningsih                                                                                                  | E-Mail<br>Iulul@hotmail.coi<br>dian@plaza.com<br>budi@astaga.co<br>avis@yahoo.con<br>ira@astaga.com                                                                                                    | m<br>n<br>n                 | Alamat<br>JI. Janti Bar<br>JI. Dermo 7<br>JI. Proboling<br>JI. Durian N<br>JI. Lebani V                                                                                                    | at 60<br>ggo 78<br>o. 10<br>√aras 100                                                              | Kota<br>Malang<br>Malang<br>Lamongan<br>Malang<br>Gresik                                                                                                    | nks »   |
|                       | Addres<br>Addres<br>1<br>2<br>3<br>4<br>5<br>6                                                                                                    | Nama<br>Wilujeng Handayani<br>Remy Dianning<br>Ratna Budi S<br>Avicenna Arya<br>Ari Mulyaningsih<br>Latief                                                                                        | E-Mail<br>Iulul@hotmail.com<br>dian@plaza.com<br>budi@astaga.com<br>ira@astaga.com<br>latief@hotmail                                                                                                    | m<br>n<br>n<br>n            | Alamat<br>JI. Janti Bar<br>JI. Dermo 7<br>JI. Proboling<br>JI. Durian N<br>JI. Lebani V<br>JI. Lebani V<br>JI. Pakis 17                                                                                                    | at 60<br>ggo 78<br>o. 10<br>Varas 100<br>2                                                         | Kota<br>Malang<br>Malang<br>Lamongan<br>Malang<br>Gresik<br>Surabaya                                                                                           | nks »   |
|                       | Addres<br>Addres<br>No<br>1<br>2<br>3<br>4<br>5<br>6<br>7                                                                                                    | Nama<br>Wilujeng Handayani<br>Remy Dianning<br>Ratna Budi S<br>Avicenna Arya<br>Ari Mulyaningsih<br>Latief<br>Ajie                                                                                | 25.php<br>DAFTAR<br>E-Mail<br>Iulul@hotmail.com<br>dian@plaza.com<br>budi@astaga.com<br>ira@astaga.com<br>ira@astaga.com<br>latief@hotmail<br>jie@yahoo.com                                                                                                    | m<br>n<br>n<br>n            | Alamat<br>JI. Janti Bar<br>JI. Dermo 7<br>JI. Proboling<br>JI. Durian N<br>JI. Lebani W<br>JI. Pakis 17<br>JI. Kali Utik                                                                                                    | at 60<br>ggo 78<br>o. 10<br>√aras 100<br>2<br>99                                                   | Kota<br>Malang<br>Malang<br>Lamongan<br>Malang<br>Gresik<br>Surabaya<br>Surabaya                                                                               | nks »   |
|                       | Address<br>Address<br>1<br>2<br>3<br>4<br>5<br>6<br>7<br>8                                                                                                    | Nama<br>Wilujeng Handayani<br>Remy Dianning<br>Ratna Budi S<br>Avicenna Arya<br>Ari Mulyaningsih<br>Latief<br>Ajie<br>Jam 'Iyatul Khoir                                                           | 25.php<br>DAFTAR<br>E-Mail<br>Iulul@hotmail.com<br>dian@plaza.com<br>budi@astaga.com<br>ira@astaga.com<br>ira@astaga.com<br>ira@astaga.com<br>jac@yahoo.com<br>jack_delphi@yal                                                                                                    | m<br>n<br>n<br>n<br>hoo.com | Alamat<br>JI. Janti Bar<br>JI. Dermo 7<br>JI. Proboling<br>JI. Durian N<br>JI. Lebani W<br>JI. Lebani W<br>JI. Pakis 17<br>JI. Kali Utik<br>JI. Agus Sal                                                                                                    | at 60<br>ggo 78<br>o. 10<br>Varas 100<br>2<br>99<br>lim 33                                         | Kota<br>Malang<br>Malang<br>Lamongan<br>Malang<br>Gresik<br>Surabaya<br>Surabaya<br>Lamongan                                                                   | nks »   |
|                       | Addres  Addres Addres Addres Ad                                                                                                    | Nama<br>Wilujeng Handayani<br>Remy Dianning<br>Ratna Budi S<br>Avicenna Arya<br>Ari Mulyaningsih<br>Latief<br>Ajie<br>Jam 'Iyatul Khoir<br>Sandra                                                 | E-Mail<br>Ulul@hotmail.com<br>dian@plaza.com<br>budi@astaga.com<br>ira@astaga.com<br>ira@astaga.com<br>latief@hotmail<br>jie@yahoo.com<br>jack_delphi@yal<br>alex@hotmail.com                                                                                                    | ANGGC                       | Alamat<br>JI. Janti Bar<br>JI. Dermo 7<br>JI. Proboling<br>JI. Durian N<br>JI. Lebani W<br>JI. Lebani W<br>JI. Pakis 17<br>JI. Kali Utik<br>JI. Agus Sal<br>JI. Adelaide                                                                                                  | at 60<br>ggo 78<br>o. 10<br>√aras 100<br>2<br>99<br>iim 33<br>• 22                                 | Kota<br>Malang<br>Malang<br>Lamongan<br>Malang<br>Gresik<br>Surabaya<br>Surabaya<br>Lamongan<br>Malang                                                         | nks »   |
| e                     | Addres  Addres Addres Addres Addre                                                                                                    | Nama<br>Wilujeng Handayani<br>Remy Dianning<br>Ratna Budi S<br>Avicenna Arya<br>Ari Mulyaningsih<br>Latief<br>Ajie<br>Jam 'Iyatul Khoir<br>Sandra<br>Bayu                                         | 25.php<br>DAFTAR<br>E-Mail<br>Iulul@hotmail.com<br>dian@plaza.com<br>budi@astaga.com<br>ira@astaga.com<br>ira@astaga.com<br>latief@hotmail<br>jie@yahoo.com<br>jack_delphi@yal<br>alex@hotmail.co<br>bayu@astaga.com                                                                                               | ANGGC                       | Alamat<br>JI. Janti Bar<br>JI. Dermo 7<br>JI. Proboling<br>JI. Durian N<br>JI. Lebani V<br>JI. Pakis 17<br>JI. Kali Utik<br>JI. Agus Sal<br>JI. Adelaide<br>JI. Candi Il/2                                                                                                | at 60<br>ggo 78<br>o. 10<br>Varas 100<br>2<br>99<br>iim 33<br>: 22<br>23                           | Kota<br>Malang<br>Malang<br>Lamongan<br>Malang<br>Gresik<br>Surabaya<br>Surabaya<br>Lamongan<br>Malang<br>Semarang                                             | nks »   |
|                       | Addres<br>Addres<br>Add                                                                                                    | Nama<br>Wilujeng Handayani<br>Remy Dianning<br>Ratna Budi S<br>Avicenna Arya<br>Ari Mulyaningsih<br>Latief<br>Ajie<br>Jam 'Iyatul Khoir<br>Sandra<br>Bayu<br>Paul                                 | 25.php<br>DAFTAR<br>E-Mail<br>Iulul@hotmail.com<br>dian@plaza.com<br>budi@astaga.com<br>ira@astaga.com<br>ira@astaga.com<br>latief@hotmail<br>jie@yahoo.com<br>jack_delphi@yal<br>alex@hotmail.co<br>bayu@astaga.com<br>paul@telkom.net                                                                            | ANGGC                       | Alamat<br>JI. Janti Bar<br>JI. Dermo 7<br>JI. Proboling<br>JI. Durian N<br>JI. Lebani W<br>JI. Lebani W<br>JI. Kali Utik<br>JI. Kali Utik<br>JI. Adelaide<br>JI. Candi II/2<br>JI. Mertojoy                                                                               | at 60<br>ggo 78<br>o. 10<br>Varas 100<br>2<br>99<br>lim 33<br>: 22<br>23<br>o 88                   | Kota<br>Malang<br>Malang<br>Lamongan<br>Malang<br>Gresik<br>Surabaya<br>Surabaya<br>Lamongan<br>Malang<br>Semarang<br>Malang                                   |         |
|                       | Addres<br>Addres<br>Add                                                                                                    | Nama<br>Wilujeng Handayani<br>Remy Dianning<br>Ratna Budi S<br>Avicenna Arya<br>Ari Mulyaningsih<br>Latief<br>Ajie<br>Jam 'Iyatul Khoir<br>Sandra<br>Bayu<br>Paul<br>Riza                         | 25.php<br>DAFTAR<br>E-Mail<br>Iulul@hotmail.com<br>dian@plaza.com<br>budi@astaga.com<br>ira@astaga.com<br>ira@astaga.com<br>latief@hotmail<br>jie@yahoo.com<br>jack_delphi@yal<br>alex@hotmail.co<br>bayu@astaga.com<br>paul@telkom.net<br>iza@yahoo.com                                                           | ANGGC                       | Alamat<br>JI. Janti Bar<br>JI. Dermo 7<br>JI. Proboling<br>JI. Durian N<br>JI. Lebani W<br>JI. Pakis 17<br>JI. Kali Utik<br>JI. Agus Sal<br>JI. Adelaide<br>JI. Candi II/2<br>JI. Mertojoyo<br>JI. Bunga                                                                  | at 60<br>ggo 78<br>o. 10<br>Varas 100<br>2<br>99<br>lim 33<br>; 22<br>23<br>o 88                   | Kota<br>Malang<br>Malang<br>Lamongan<br>Malang<br>Gresik<br>Surabaya<br>Lamongan<br>Malang<br>Semarang<br>Malang<br>Jombang                                    |         |
|                       | Address<br>Address<br>Addres | Nama<br>Wilujeng Handayani<br>Remy Dianning<br>Ratna Budi S<br>Avicenna Arya<br>Ari Mulyaningsih<br>Latief<br>Ajie<br>Jam 'lyatul Khoir<br>Sandra<br>Bayu<br>Paul<br>Riza<br>Yusuf                | 25.php<br>DAFTAR<br>E-Mail<br>Iulul@hotmail.com<br>dian@plaza.com<br>budi@astaga.com<br>ira@astaga.com<br>ira@astaga.com<br>latief@hotmail<br>jie@yahoo.com<br>jack_delphi@yal<br>alex@hotmail.co<br>bayu@astaga.com<br>jack_delphi@yal<br>alex@hotmail.co<br>bayu@astaga.com<br>ucuf@yahoo.com                    | ANGGC                       | Alamat<br>JI. Janti Bar<br>JI. Dermo 7<br>JI. Proboling<br>JI. Durian N<br>JI. Lebani W<br>JI. Lebani W<br>JI. Kali Utik<br>JI. Kali Utik<br>JI. Adelaide<br>JI. Candi II/2<br>JI. Mertojoyo<br>JI. Bunga<br>JI. Rajawali                                                 | at 60<br>ggo 78<br>o. 10<br>Varas 100<br>2<br>99<br>jim 33<br>;22<br>23<br>o 88<br>78              | Kota<br>Malang<br>Malang<br>Lamongan<br>Malang<br>Gresik<br>Surabaya<br>Surabaya<br>Lamongan<br>Malang<br>Semarang<br>Malang<br>Jombang<br>Mojokerto           |         |
|                       | Address<br>Address<br>1<br>2<br>3<br>4<br>5<br>6<br>7<br>8<br>9<br>10<br>11<br>12<br>13<br>14                                                                                                    | Nama<br>Wilujeng Handayani<br>Remy Dianning<br>Ratna Budi S<br>Avicenna Arya<br>Ari Mulyaningsih<br>Latief<br>Ajie<br>Jam 'Iyatul Khoir<br>Sandra<br>Bayu<br>Paul<br>Riza<br>Yusuf<br>M. Nurullah | 25.php<br>DAFTAR<br>E-Mail<br>Iulul@hotmail.com<br>dian@plaza.com<br>budi@astaga.com<br>ira@astaga.com<br>ira@astaga.com<br>jack_delphi@yal<br>alex@hotmail.com<br>bayu@astaga.com<br>jack_delphi@yal<br>alex@hotmail.com<br>bayu@astaga.com<br>ucuf@yahoo.com<br>ucuf@yahoo.com<br>nurul@hotmail                  | ANGGC                       | Alamat<br>JI. Janti Bar<br>JI. Dermo 7<br>JI. Proboling<br>JI. Proboling<br>JI. Durian N<br>JI. Lebani V<br>JI. Lebani V<br>JI. Kali Utik<br>JI. Kali Utik<br>JI. Agus Sal<br>JI. Adelaide<br>JI. Candi II/2<br>JI. Mertojoy<br>JI. Bunga<br>JI. Rajawali<br>JI. Merak Pa | at 60<br>ggo 78<br>o. 10<br>Varas 100<br>2<br>99<br>lim 33<br>22<br>23<br>o 88<br>78<br>amekasan   | Kota<br>Malang<br>Malang<br>Lamongan<br>Malang<br>Gresik<br>Surabaya<br>Lamongan<br>Malang<br>Semarang<br>Malang<br>Jombang<br>Mojokerto<br>Madura             |         |
|                       | Address<br>Address<br>4<br>5<br>6<br>7<br>8<br>9<br>10<br>11<br>12<br>3<br>4<br>5<br>6<br>7<br>8<br>9<br>10<br>11<br>12<br>3<br>4<br>1<br>5<br>6<br>7<br>8<br>9<br>10<br>11<br>12<br>3<br>4<br>4<br>5<br>6<br>7<br>8<br>9<br>10<br>11<br>12<br>3<br>4<br>4<br>5<br>5<br>6<br>6<br>7<br>7<br>8<br>9<br>10<br>10<br>10<br>10<br>10<br>10<br>10<br>10<br>10<br>10<br>10<br>10<br>10                                                                                                    | Ari Mulyaningsih<br>Latief<br>Ajie<br>Jam 'lyatul Khoir<br>Sandra<br>Bayu<br>Paul<br>Riza<br>Yusuf<br>M. Nurullah                                                                                 | 25.php<br>DAFTAR<br>Partial<br>Iulul@hotmail.com<br>dian@plaza.com<br>budi@astaga.com<br>ira@astaga.com<br>ira@astaga.com<br>iatief@hotmail<br>jie@yahoo.com<br>jack_delphi@yal<br>alex@hotmail.com<br>bayu@astaga.com<br>paul@telkom.net<br>iza@yahoo.com<br>ucuf@yahoo.com<br>nurul@hotmail                      | ANGGC                       | Alamat<br>JI. Janti Bar<br>JI. Dermo 7<br>JI. Proboling<br>JI. Durian N<br>JI. Lebani V<br>JI. Lebani V<br>JI. Kali Utik<br>JI. Kali Utik<br>JI. Agus Sal<br>JI. Adelaide<br>JI. Candi II/2<br>JI. Mertojoy<br>JI. Bunga<br>JI. Rajawali<br>JI. Merak Pa                  | at 60<br>ggo 78<br>o. 10<br>Varas 100<br>2<br>99<br>lim 33<br>22<br>23<br>o 88<br>78<br>amekasan   | Kota<br>Malang<br>Malang<br>Lamongan<br>Malang<br>Gresik<br>Surabaya<br>Surabaya<br>Lamongan<br>Malang<br>Semarang<br>Malang<br>Jombang<br>Jombang<br>Malang   |         |
| e 2                   | Address<br>Address<br>Add                                                                                                    | Aricenna Arya<br>Ari Mulyaningsih<br>Latief<br>Ajie<br>Jam 'lyatul Khoir<br>Sandra<br>Bayu<br>Paul<br>Riza<br>Yusuf<br>M. Nurullah                                                                | 25.php<br>DAFTAR<br>E-Mail<br>Iulul@hotmail.com<br>dian@plaza.com<br>budi@astaga.com<br>ira@astaga.com<br>ira@astaga.com<br>jadyahoo.com<br>jack_delphi@yal<br>alex@hotmail.com<br>bayu@astaga.com<br>paul@telkom.net<br>iza@yahoo.com<br>ucuf@yahoo.com<br>nurul@hotmail                                          | ANGGC                       | Alamat<br>JI. Janti Bar<br>JI. Dermo 7<br>JI. Proboling<br>JI. Durian N<br>JI. Lebani V<br>JI. Lebani V<br>JI. Kali Utik<br>JI. Agus Sal<br>JI. Adelaide<br>JI. Adelaide<br>JI. Candi II/2<br>JI. Mertojoy<br>JI. Bunga<br>JI. Rajawali<br>JI. Merak Pa                   | at 60<br>ggo 78<br>o. 10<br>Varas 100<br>2<br>99<br>lim 33<br>22<br>23<br>o 88<br>78<br>amekasan   | Kota<br>Malang<br>Malang<br>Lamongan<br>Malang<br>Gresik<br>Surabaya<br>Lamongan<br>Malang<br>Semarang<br>Malang<br>Jombang<br>Mojokerto<br>Madura             | nks »   |
| •                     | Address Address Addres                                                                                                    | Aricenna Arya<br>Aricenna Arya<br>Aricenna Arya<br>Aricenna Arya<br>Aricenna Arya<br>Ari Mulyaningsih<br>Latief<br>Jam 'lyatul Khoir<br>Sandra<br>Bayu<br>Paul<br>Riza<br>Yusuf<br>M. Nurullah    | 25.php<br>DAFTAR<br>E-Mail<br>Iulul@hotmail.com<br>dian@plaza.com<br>budi@astaga.com<br>ira@astaga.com<br>ira@astaga.com<br>jack_delphi@yal<br>alex@hotmail.com<br>bayu@astaga.com<br>jack_delphi@yal<br>alex@hotmail.com<br>bayu@astaga.com<br>iza@yahoo.com<br>ucuf@yahoo.com<br>ucuf@yahoo.com<br>nurul@hotmail | ANGGO                       | Alamat<br>JI. Janti Bar<br>JI. Dermo 7<br>JI. Proboling<br>JI. Durian N<br>JI. Lebani W<br>JI. Pakis 17<br>JI. Kali Utik<br>JI. Agus Sal<br>JI. Adelaide<br>JI. Candi II/2<br>JI. Mertojoy<br>JI. Bunga<br>JI. Rajawali<br>JI. Merak Pa                                   | at 60<br>ggo 78<br>o. 10<br>Varas 100<br>2<br>99<br>lim 33<br>22<br>23<br>o 88<br>78<br>amekasan   | Kota<br>Malang<br>Malang<br>Lamongan<br>Malang<br>Gresik<br>Surabaya<br>Surabaya<br>Lamongan<br>Malang<br>Semarang<br>Malang<br>Jombang<br>Mojokerto<br>Madura | nks »   |
|                       | Address                                                                                                    | Avicenna Arya<br>Ari Mulyaningsih<br>Latief<br>Ajie<br>Jam 'lyatul Khoir<br>Sandra<br>Bayu<br>Paul<br>Riza<br>Yusuf<br>M. Nurullah                                                                | 25.php<br>DAFTAR<br>E-Mail<br>Iulul@hotmail.coi<br>dian@plaza.com<br>budi@astaga.coc<br>avis@yahoo.com<br>ira@astaga.com<br>latief@hotmail<br>jie@yahoo.com<br>jack_delphi@yal<br>alex@hotmail.co<br>bayu@astaga.co<br>paul@telkom.net<br>iza@yahoo.com<br>ucuf@yahoo.com<br>nurul@hotmail                         | ANGGO                       | Alamat<br>JI. Janti Bar<br>JI. Dermo 7<br>JI. Proboling<br>JI. Durian N<br>JI. Lebani W<br>JI. Pakis 17<br>JI. Kali Utik<br>JI. Agus Sal<br>JI. Adelaide<br>JI. Candi II/2<br>JI. Mertaja<br>JI. Mertak Pa                                                                | at 60<br>ggo 78<br>o. 10<br>Varas 100<br>2<br>99<br>iim 33<br>· 22<br>23<br>o 88<br>78<br>amekasan | Kota<br>Malang<br>Malang<br>Lamongan<br>Malang<br>Gresik<br>Surabaya<br>Lamongan<br>Malang<br>Semarang<br>Malang<br>Jombang<br>Mojokerto<br>Madura             | nks »   |
|                       | Address                                                                                                    | Avicenna Arya<br>Ari Mulyaningsih<br>Latief<br>Ajie<br>Jam 'lyatul Khoir<br>Sandra<br>Bayu<br>Paul<br>Riza<br>Yusuf<br>M. Nurullah                                                                | 25.php<br>DAFTAR<br>E-Mail<br>Iulul@hotmail.coi<br>dian@plaza.com<br>budi@astaga.com<br>ira@astaga.com<br>ira@astaga.com<br>iatief@hotmail<br>jie@yahoo.com<br>jack_delphi@yal<br>alex@hotmail.co<br>bayu@astaga.co<br>paul@telkom.net<br>iza@yahoo.com<br>ucuf@yahoo.com<br>nurul@hotmail                         | ANGGO                       | Alamat<br>JI. Janti Bar<br>JI. Dermo 7<br>JI. Proboling<br>JI. Durian N<br>JI. Lebani W<br>JI. Pakis 17<br>JI. Kali Utik<br>JI. Agus Sal<br>JI. Adelaide<br>JI. Candi II/2<br>JI. Mertaja<br>JI. Mertak Pa                                                                | at 60<br>ggo 78<br>o. 10<br>Varas 100<br>2<br>99<br>iim 33<br>o 22<br>23<br>o 88<br>78<br>amekasan | Kota<br>Malang<br>Malang<br>Lamongan<br>Malang<br>Gresik<br>Surabaya<br>Surabaya<br>Lamongan<br>Malang<br>Semarang<br>Malang<br>Jombang<br>Mojokerto<br>Madura | nks »   |

# TUGAS 2:

Modifikasilah program diatas : data tabel custommer, supplier, transaksi-pembelian, transaksi-penjualan, sehingga anda memiliki 5 tabel yaitu,

- 1. Form untuk inputkan data Custommer, supplier, transaksipembelian dan transaksi-penjualan
- 2. Tampilan/view untuk menampilkan data tabel custommer, supplier, transaksi-pembelian dan transaksi-penjualan dalam bentuk tabel.
- 3. Search untuk melakukan searching data tabel custommer, supplier, transaksi-pembelian dan transaksi-penjualan dim bentuk tabel.

| Ē   | 🔄 Form Edit Data - Microsoft Internet Explorer                                       | Jnggul |
|-----|--------------------------------------------------------------------------------------|--------|
|     | <u>F</u> ile <u>E</u> dit <u>V</u> iew F <u>a</u> vorites <u>T</u> ools <u>H</u> elp |        |
|     | 🕞 Back 🔻 🌍 👻 🚱 🕝 🌍 🔍 Search 🖕 Favorites 🥝 🔷 🕨                                        |        |
|     | Address 📴 C:\Documents and Settings\a\My Documen 🔻 🌍 Go 🛛 Links , 🦜 💌                |        |
|     | EPSON Web-To-Page V 6 Print Preview                                                  |        |
|     | Form Delete Data Barang                                                              |        |
| Uni | Kode Barang M002                                                                     | Jnggul |
|     | Nama Barang Monitor                                                                  | 55     |
|     | Harga Barang 120000                                                                  |        |
|     | Are your sure Delete this DataBarang? Delete                                         |        |
| Uni | 💽 Done 🧧 🧾 My Computer 🔡                                                             | a s    |
| E   | sa unggui esa unggui esa                                                             | Unggul |

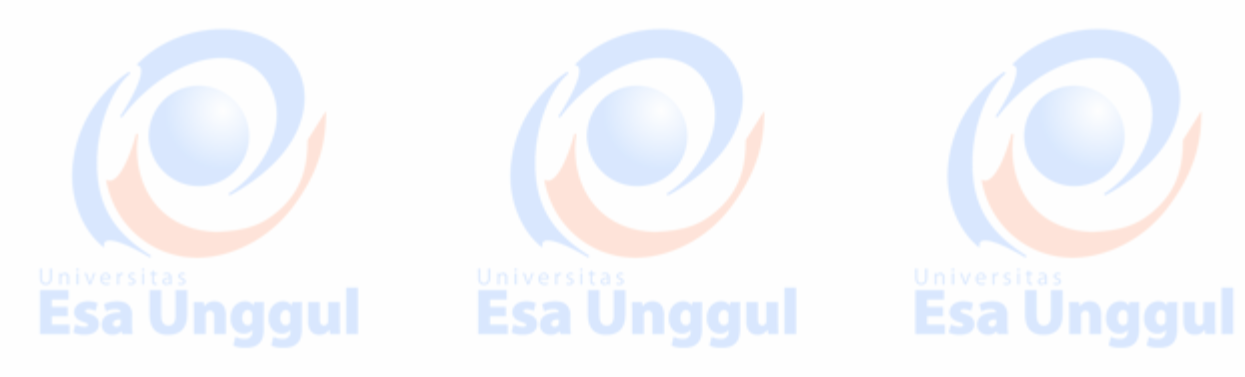